## 如何将根CA上传到思科设备激活门户(CDA)门户 ?

目录

仅供外部客户/合作伙伴使用: 这些说明旨在帮助客户/合作伙伴自行执行以下操作来解决问题。如 果客户/合作伙伴按照说明遇到问题,请让他们向许可支持部门提交支持请求 (<u>https://www.cisco.com/go/scm</u>) 帮助解决。如果您是许可支持团队之外的内部思科资源,请勿自行 执行这些操作。

开始之前,请确保您有以下数据:

- 有效Cisco.com帐户
- 用户需要具有CDA门户访问权限
- 用户需要具有证书管理访问权限
- 使用以下格式的根CA文件: pem、.cer、.crt和.cert

要遵循的步骤

第1步:点击 <u>证书管理</u> 链接。

第2步:点击""上传根CA'选项卡

第3步:点击""浏览按钮'选择文件。门户将仅接受这些格式.pem、.cer、.crt和.cert

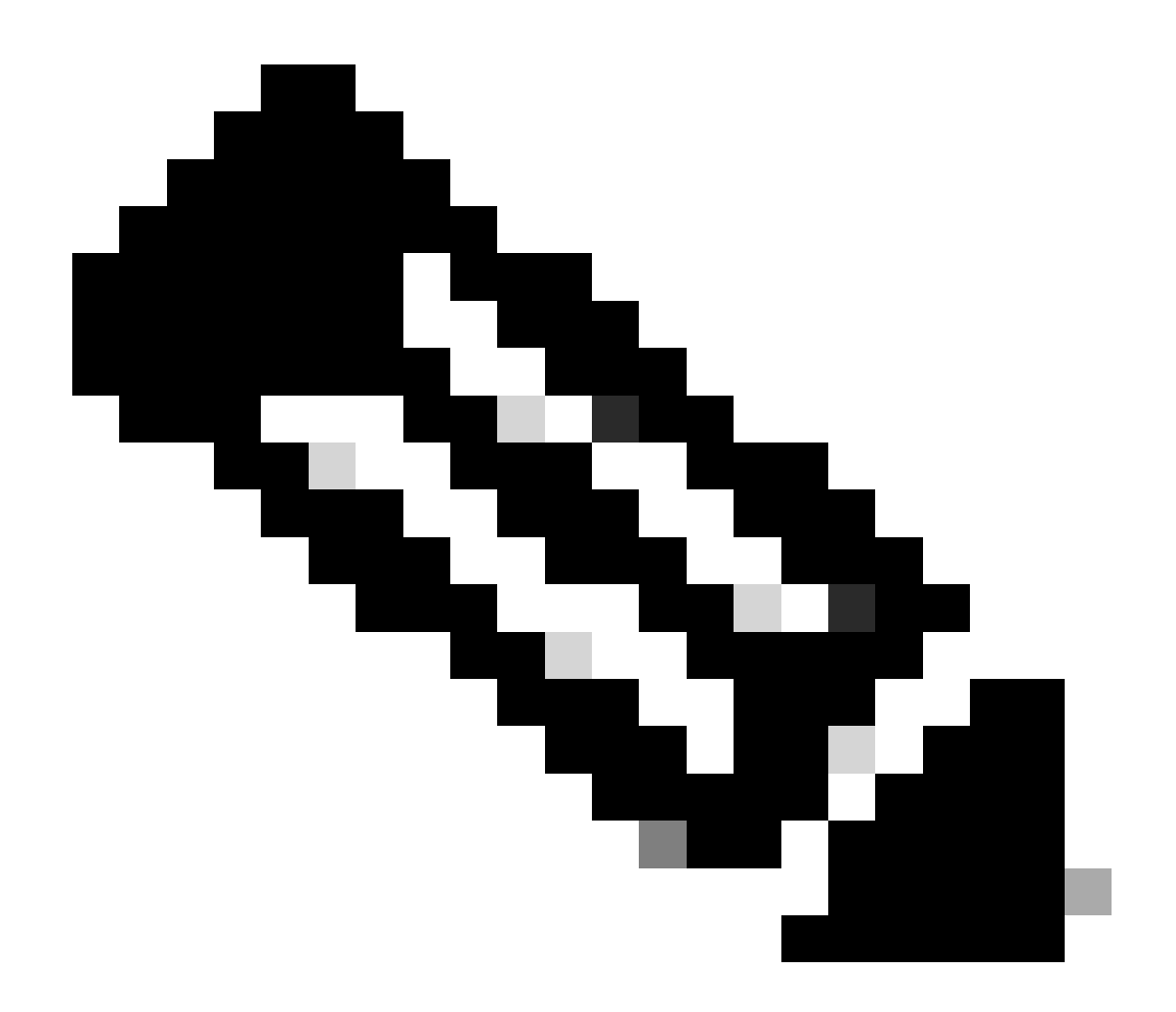

注意:

- 根CA文件的大小应小于= 20 KB。
- 门户允许上传多达100个文件。
- 超过最大限制后,用户应删除至少一个文件以上传一个文件。
- 只能上载有效的PEM格式证书文件。

第4步:点击""上传"按钮以上传文件。

步骤结果:一旦您点击 上传,此 查看/接受协议 屏幕上。

第5步:点击""Accept(接受)"以上传文件。如果单击"",拒绝"文件不会上传

步骤结果:现在文件已上传。

第6步: 您可以 编辑/删除 和 复制 用于修改文件的文件URL选项。

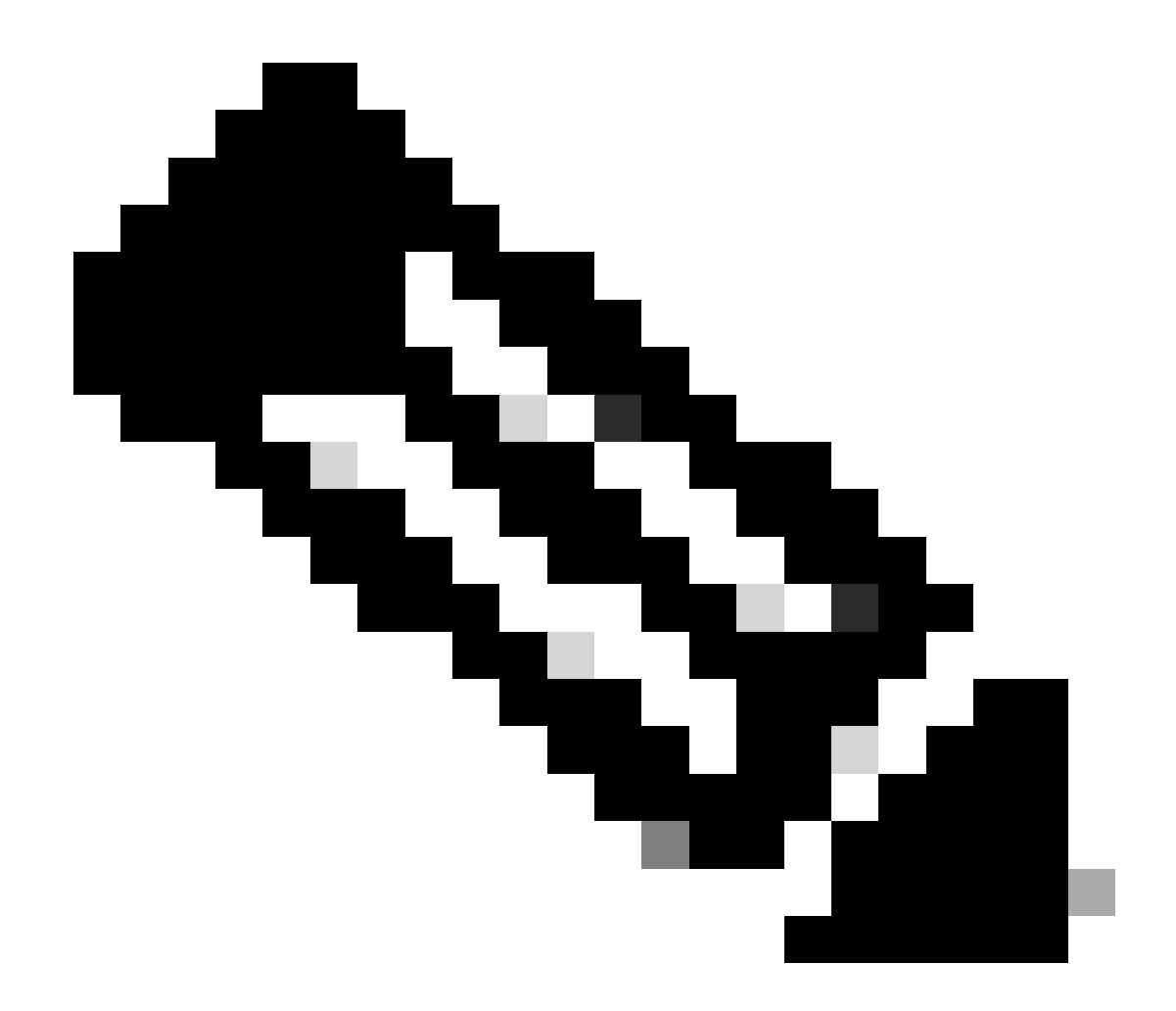

注意:用户只能编辑/删除单个文件。

第7步:编辑文件并单击""保存".

故障排除:

如果您遇到无法解决此流程的问题, 在以下位置打开案例: <u>支持案例管理器 (SCM)</u> 使用软件许可 选项。

要获得关于本文档内容的反馈,请提交 此处

## 关于此翻译

思科采用人工翻译与机器翻译相结合的方式将此文档翻译成不同语言,希望全球的用户都能通过各 自的语言得到支持性的内容。

请注意:即使是最好的机器翻译,其准确度也不及专业翻译人员的水平。

Cisco Systems, Inc. 对于翻译的准确性不承担任何责任,并建议您总是参考英文原始文档(已提供 链接)。